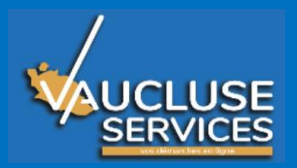

# **SUIVI DE PARTENARIAT**

Le Conseil Départemental a accordé une subvention à votre association pour réaliser une mission ou participer à une action.

Dans un souci de bonne utilisation des fonds publics, le Département envoie chaque année un courriel aux associations bénéficiaires, pour demander les pièces justificatives de l'utilisation de leur subvention, conformément à la réglementation en vigueur.

Tout refus ou retard dans la transmission de ces pièces peut entraîner la suppression de la subvention et le remboursement des sommes déjà reçues.

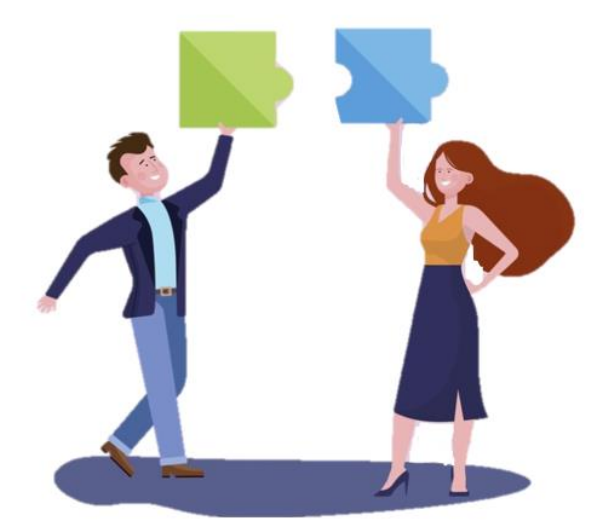

## Table des matières

| Comment répondre aux sollicitations :             | 3 |
|---------------------------------------------------|---|
| A. Justifier et déposer les pièces justificatives | 4 |
| A.1 Déclaration sur l'honneur                     | 4 |
| A.2 Récapitulatif                                 | 5 |
| A.3 Complément de justification                   | 6 |
|                                                   |   |
| B. Vous n'avez pas utilisé la subvention          | 7 |

## Comment répondre aux sollicitations:

Connectez-vous sur le compte de votre association soit en passant par www.vaucluse.fr ou en cliquant sur le lien « Espace Personnel » présent dans le courriel <u>https://aides.vaucluse.fr/aides</u>

#### Toutes les sollicitations sont regroupées au sein de l'onglet « Mes sollicitations »

| 😭 Tableau de bord 🖉 Mes s           | ollicitations ①                                                | Mes documents              | Q Mes échanges                                                                                                    |
|-------------------------------------|----------------------------------------------------------------|----------------------------|----------------------------------------------------------------------------------------------------|
| 1-Cliquez sur<br>Mes sollicitations |                                                                | Votre es                   | Bienvenue sur le Portail des Aides<br>space personnel : un accès rapide à votre structure, vos demandes d'aide<br>par thématique. |
|                                     | Mes demandes d'aides<br>Mes demandes ① Partagées av            | Déposer une demande d'aide |                                                                                                    |
|                                     | Subvention- 2025 - CC<br>À justifier Votée le jeudi 12 décembr | e 2024 V                   | 33) 3 Accéder aux demandes de paiement                                                                                            |
| Le statut est « A                   | Justifier », une mention                                       | int en cours ou possibles. | 1- <b>Ou</b> sur Plus de détails                                                                                                  |

#### Poursuivre selon les choix suivants :

|                                                                                                    | Mes documents 2 Q Mes échanges                                                                              |
|----------------------------------------------------------------------------------------------------|----------------------------------------------------------------------------------------------------|
| Mes sollicitations                                                                                 | 2-Vous <b>avez utilisé</b> la subvention – cliquez<br>ici et suivre les étapes du paragraphe <b>A</b> .     |
| Une justification vous est demandée concernant votre de<br>(00000238)<br>Jeudi 6 mars 2025 à 16:37 | emande Subvention- 2025 - SOS AMODOLEN ( Déposer mes justificatifs / Justifier d'une non réalisation        |
|                                                                                                    | 2-Vous <b>n'avez pas utilisé</b> la subvention - cliquez io<br>et suivre les étapes du paragraphe <b>B.</b> |

#### A. Justifier et déposer les pièces justificatives

| Pièces justificatives au suivi de                                                                         | e partenariat                                                                                                    |                                                                                                    |
|----------------------------------------------------------------------------------------------------|----------------------------------------------------------------------------------------------------|----------------------------------------------------------------------------------------------------|
| ⊖ Précédent                                                                                               |                                                                                                    | Suivant 🛛                                                                                                    |
| Veuillez ajouter les pièces nécessaires à la pris<br>Les champs marqués d'un * sont obligatoires.         | e en compte de votre justification.                                                                                                    |                                                                                                    |
| Vous pouvez seulement déposer des<br>documents avec les extensions<br>suivantes: .pdf, .png, .jpg, .jpeg, |                                                                                                    | ée de l'octroi de la subvention *                                                                                                    |
|                                                                                                    | Rapport du commissaire aux comptes     si vous êtes concernés par cette obligation (ou la ré     Rapport d'activité portant sur l'exercice de l | <ul> <li>3- Cliquez sur pour sélectionner, sur votre ordinateur, le fichier demandé. Vous pouvez ajouter une courte description dans la case blanche.</li> <li>Pour ajouter plusieurs documents, cliquez sur + Auter</li> <li>Pour supprimer un document, cliquez sur </li> <li>Une pastille verte : Déposé, confirme que le document a été pris en</li> </ul> |
| Cliquez sur                                                                                               | livant ⊗                                                                                                    | compte.                                                                                                    |
| es demandes de pièces a                                                                                   | vec une étoile * sont obligatoi                                                                                                    | res.                                                                                                    |

Seuls les documents au format PDF, JPEG, PNG, JPG sont acceptés. Vos fichiers ne doivent pas dépasser une taille de 10 Mo.

#### A.1 Déclaration sur l'honneur

| Suivi d                                                                                      | e Partenariat - demande de justificatio                                                                                                    | on : Récapitulatif                                                                                                    |                                                                |
|----------------------------------------------------------------------------------------------|----------------------------------------------------------------------------------------------------|----------------------------------------------------------------------------------------------------|----------------------------------------------------------------|
|                                                                                              | 1<br>Préambule                                                                                                    | 2<br>Pièces                                                                                                    | 3<br>Récapitulatif                                             |
| i Ré                                                                                         | capitulatif                                                                                                    |                                                                                                    |                                                                |
| ⊖ Précée                                                                                     | lent                                                                                                    |                                                                                                    | ♥ Transmettre                                                  |
| Le dépôt<br>en bas de<br>Les cham                                                            | de votre justification est désormais pratiquement terminé. Nous vo<br>la page, votre justification sera transmise aux services. Vous ne po<br>ps marqués d'un * sont obligatoires. | us invitons à vérifier l'ensemble des informa<br>irrez alors plus la modifier sur ce site.                                                                                                    | tions avant de la transmettre. En cliquant sur « Transmettre » |
|                                                                                              | i n                                                                                                    | capitulatif des informations saisles                                                                                                    | 4 Ajoutez la déclaration sur l'honneur                         |
| ∧ At                                                                                         | estation de déclaration sur l'honneur 🔹                                                                                                    |                                                                                                    |                                                                |
| Mer                                                                                          | i de remplir le modèle à télécharge ici                                                                                                    |                                                                                                    | + Ajouter                                                      |
| /ous devez <b>impérative</b><br>disponible en ligne. <b>Téléc</b><br>ransformez-le au format | ment utiliser le modèle<br>hargez-le, complétez-le, et<br>PDF, JPEG, PNG, JPG avant                                                                                                | Minimi for Survey of State State Sta | Transmettre                                                    |
| de le déposez + Ajouter                                                                      | éposé                                                                                                    | 9<br>Na la prio banto, (attazio anti forma anti a della della della della della della della della della della della<br>Instanza della della constanta en<br>Nagata anti della della constanta en<br>Na 14                                                                                                    | 5 Cliquez sur Transmettre                                      |
| locument a été pris en co                                                                    | mpte.                                                                                                    | 6<br>1                                                                                                    |                                                                |

#### A.2 Récapitulatif

|            | Partenariat - demande d                        | e justification : Con               | firmation                     |                                                                            |
|------------|------------------------------------------------|-------------------------------------|-------------------------------|----------------------------------------------------------------------------|
| Co         | firmation                                      |                                     |                               |                                                                            |
| Votre just | cation a bien été transmise. Vous pourrez la r | retrouver et suivre son avanceme    | nt en vous recor Vou          | us pouvez télécharger <b>un fichier P</b><br>apitulant votre justification |
|            |                                                | A <u>Récapitulatif de</u>           | la justification.pdf          |                                                                            |
|            | Pour une alternative textu                     | elle au récapitulatif PDF ci-dessus | , cliquez sur le lien suivant | :Récapitulatif de la justification 🔽                                       |
|            |                                                |                                     |                               | 🛛 Termi                                                                    |
|            |                                                |                                     |                               |                                                                            |
|            |                                                |                                     |                               | 6 Cliquez sur <b>Terminer</b>                                              |
|            |                                                |                                     |                               |                                                                            |
|            |                                                |                                     |                               |                                                                            |
|            | collicitations                                 |                                     |                               |                                                                            |
| Mes        | Solucitations                                  |                                     |                               |                                                                            |
| Mes        | cations                                        |                                     |                               |                                                                            |

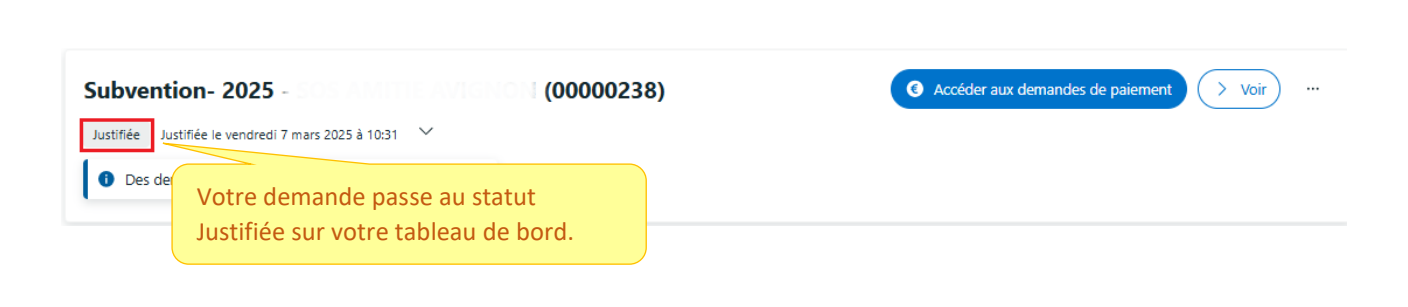

C'est parfait ! Vous avez justifié toutes vos demandes.

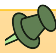

Attention : Le Conseil départemental peut vous demander un complément de justification. **Pensez à consulter régulièrement votre espace personne**l et l'onglet « Mes sollicitation »

#### A.3 Complément de justification

Le Conseil départemental souhaite obtenir des informations complémentaires et vous adresse une nouvelle sollicitation.

| Mes sollicitations                      | 🗋 Mes aides $\lor$                             | Mes documents                                    | ♀ Mes échanges                                                                 |                                                                                 |
|-----------------------------------------|------------------------------------------------|--------------------------------------------------|--------------------------------------------------------------------------------|---------------------------------------------------------------------------------|
| 1-Cliquez sur<br>Mes sollicitations     |                                                | Votre esp                                        | Bienvenue sur le Por<br>Pace personnel : un accès rapide à vo<br>par thématiqu | r <b>tail des Aides</b><br>tre structure, vos demandes d'aide<br><sup>ue.</sup> |
| Mes demai                               | ndes d'aides 🖉 🛛                               | Véposer une demande d'aide                       |                                                                                |                                                                                 |
| Mes demandes                            | 1 Partagées avec moi                           |                                                  |                                                                                |                                                                                 |
| Subventi<br>Justification à l           | on- 2025 -<br>modifier Votée le jeudi 12 décen | (0000023                                         | 3)                                                                             | Accéder aux demandes de paiement                                                |
| Il vous est demand votre justification. | é de modifier                                  | de pouvoir traiter votre demande<br>u possibles, | .       ✓ Plus de détails                                                      |                                                                                 |

| Mes sollicitations                                                                                                    |                                         |
|----------------------------------------------------------------------------------------------------|-----------------------------------------|
| Justifications                                                                                                    | 2-Cliquez sur <b>Modifier</b>           |
| Une modification de votre justification vous est demandée concernant votre demande Subv<br>Lundi 17 mars 2025 à 15:00 | vention- 2025 Modifier la justification |
|                                                                                                    |                                         |

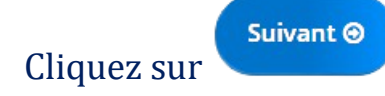

Suivre les étapes du paragraphe : <u>A. Justifier et déposer les pièces justificatives - p4</u>

### B . Vous n'avez pas utilisé la subvention

| otre demande Subvention 1 Cliquez sur « Justifier d'une<br>non réalisation »                                                                                                    |
|----------------------------------------------------------------------------------------------------|
| · Préambule                                                                                                    |
|                                                                                                    |
| Récapitulatif                                                                                                    |
|                                                                                                    |
| Suivant O                                                                                                    |
| subvention pour vous permettre de réaliser vos missions ou pour participer à une action portée par votre association.<br>la loi impose des obligations à votre association. En effet, l'association doit justifier auprès du Département qu'elle a utilisé la |
| la base des indicateurs de realisation indiques dans votre dossier de demande.<br>a non utilisation de la subvention allouée avant le 30 juin.                                                                                                    |
| 2 Cliquez sur <b>Suivant</b>                                                                                                    |
|                                                                                                    |
| stificatif de la non réalisation                                                                                                    |
| 2                                                                                                    |
| Récapitulatif                                                                                                    |
|                                                                                                    |
| • Transmettre                                                                                                    |
|                                                                                                    |
|                                                                                                    |
|                                                                                                    |
|                                                                                                    |
| 2 Cliquez sur + Auter pour ajouter un                                                                                                    |
| PDF, JPEG, PNG, JPG. + Ajouter                                                                                                    |
| Une pastille verte : Déposé, confirme que                                                                                                    |
|                                                                                                    |
|                                                                                                    |

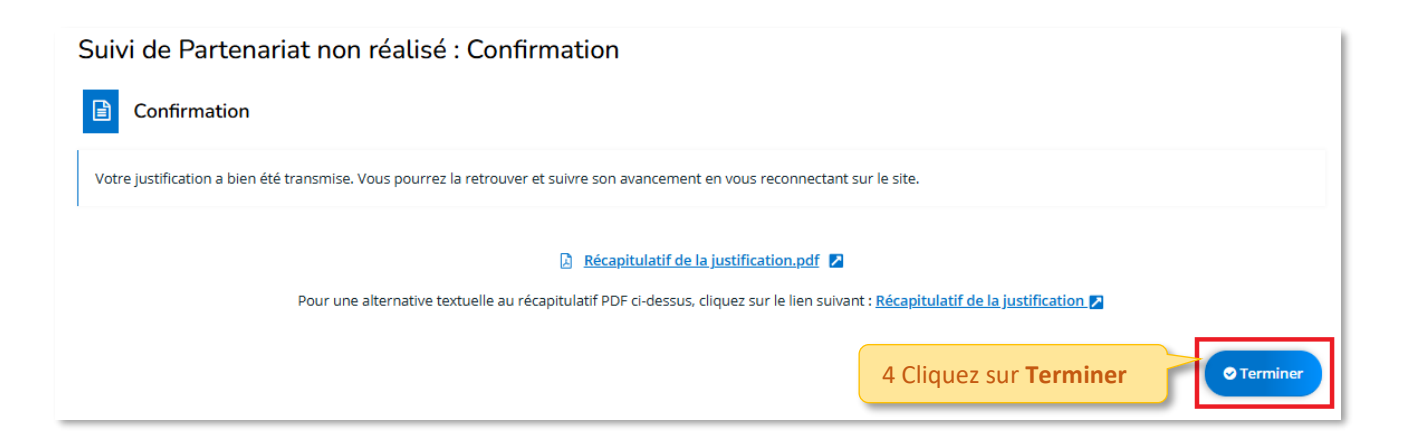

|                              | Mes sollicitations                               |                                         |      |
|------------------------------|--------------------------------------------------|-----------------------------------------|------|
|                              | Justifications                                   |                                         |      |
|                              |                                                  | C'est parfait !                         |      |
|                              |                                                  | Vous avez justifié toutes vos demandes. |      |
| Subvention- 20               | 025 - 500000238)<br>hdredi 7 mars 2025 à 10:31 → | Accéder aux demandes de paiement        | ⁄oir |
| Justifiée   Justifiée   ever | ndredi 7 mars 2025 à 10:31 🗸                     |                                         |      |

0 Votre demande passe au statut Justifiée sur votre tableau de bord.

Attention : Le Conseil départemental peut vous demander un complément de justification. Pensez à consulter régulièrement votre espace personnel et l'onglet « Mes sollicitation »

D

Comment répondre à une demande de complément de justification, suivre les étapes du paragraphe : <u>A.3 Complément de justification – p6</u>